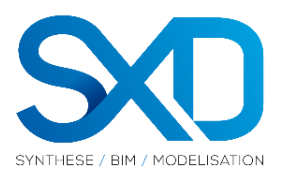

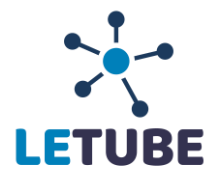

## Fonction Drap and drop (glissé déposé)

Sélectionné un fichier (exemple : drag\_and\_drop.docx) puis faite le glissé dans la partie montré en rouge dans l'exemple ci-dessous.

|                       |            |                  | LETUBE |    |                   |                      | ? 🔺             | test tests |
|-----------------------|------------|------------------|--------|----|-------------------|----------------------|-----------------|------------|
| 01                    |            |                  |        | No | uveau Dossier 🔔 D | époser 🗸 📥 Télécharg | er 🖸 Actualiser | Historia   |
| Rechercher un fichier | 8          |                  |        |    |                   |                      |                 |            |
| Q, Recherche Avancé   | Test       |                  |        |    |                   |                      |                 |            |
| E I AP Démo           | Test depot |                  |        |    |                   |                      |                 |            |
| Test depot test0612   | test0512   |                  |        |    |                   |                      |                 |            |
|                       |            |                  |        |    |                   |                      |                 |            |
|                       |            | w                |        |    |                   |                      |                 |            |
|                       |            |                  |        |    |                   |                      |                 |            |
|                       |            | → le déplacement |        |    |                   |                      |                 |            |
|                       |            |                  |        |    |                   |                      |                 |            |
|                       |            |                  |        |    |                   |                      |                 |            |
|                       |            |                  |        |    |                   |                      |                 |            |
|                       |            |                  |        |    |                   |                      |                 |            |
|                       |            |                  |        |    |                   |                      |                 |            |
|                       |            |                  |        |    |                   |                      |                 |            |
|                       |            |                  |        |    |                   |                      |                 |            |
|                       |            |                  |        |    |                   |                      |                 |            |
|                       |            |                  |        |    |                   |                      |                 |            |
|                       |            |                  |        |    |                   |                      |                 |            |
|                       |            |                  |        |    |                   |                      |                 |            |
|                       |            |                  |        |    |                   |                      |                 |            |

Si votre projet possède une codification :

| Dépots de plans Ajouter des nouveaux documents codifiés                                                                                                    |
|----------------------------------------------------------------------------------------------------|
| Reference* Date* Indice* Titre*   Image: Comparison of the state of the state o |
| Annuler Valider                                                                                                    |

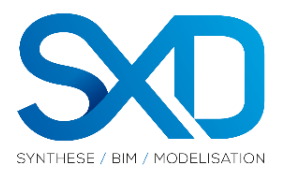

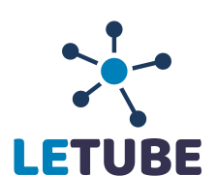

## Si votre projet ne possède pas de codification :

| Référence* | drag_and_drop.docx |  |
|------------|--------------------|--|
| Titres*    | drag_and_drop.docx |  |
| Indice*    | 0                  |  |

Vous pouvez modifier les informations, puis appuyer sur « Valider ».